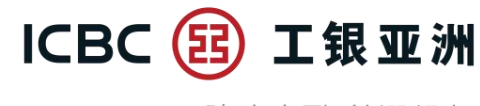

# 「活期宝」账户网上银行指引

### A. 申请开立「活期宝」账户

**步骤 1:**选择「账户服务」选单,按「活期宝」选单内的「申请活期宝账户」;阅读开户声明 及「活期宝」账户之相关条款及细则,并在确定明白该等条款及细则后按「已阅读并同意」; 及后选择所需币种并按「执行」

| 這 選單 ☆                 | 我的選單        | 申諸開立活期實賬戶                        |                              |                             | ☆ 未收藏選單                                          |
|------------------------|-------------|----------------------------------|------------------------------|-----------------------------|--------------------------------------------------|
| <b>直</b> 我的資產          | ~           | -0-                              | 2                            | 3                           | 4                                                |
| 🚨 眼戶服務                 | ^           | 開戶聲明                             | 填寫開戶信息                       | 確認開戶信息                      | 交易成功                                             |
| 轉賬匯款                   | ~           | <b>来!把被〔红<del>期旗,那百</del>李</b> 族 | 開戶                           | -<br>聲明<br>約1. 白 舟畑に由諸明六    | 江田盛、雨后、金川丁常夏。                                    |
| e秒轉-FPS                | ~           | 本人選此承認本人已閱讀該現                    | 款及編則及其不時作由的要<br>有的「活期實」賬戶之條款 | 》前"同員載行中面開立<br>次及編則及銀行服務的綜合 | 语别真」歌户。就以下贩者,<br>條款及條件,並充份理解其細<br>。但行即改协会人体教开体所可 |
| 工銀速匯                   | ~           | 即,业问意举入舆 貢服行之间<br>條件及其不時作出的修訂約束  | 1的關係及父易交談寺「活」                | 明實」最戶之條款及證則多                | 。我们最新的综合律承认及操作多                                  |
| 活期寶                    | ^           |                                  |                              |                             |                                                  |
| 申請活期實賬                 | 6           |                                  |                              |                             |                                                  |
| 活期寶轉賬                  |             |                                  |                              | _                           |                                                  |
| 定期存款                   | ~           |                                  | 已閱讀並同意                       | 不同意                         |                                                  |
| Ann 1 MH c5            |             |                                  |                              |                             |                                                  |
|                        |             |                                  |                              |                             |                                                  |
| Ⅲ 選單 🟠                 | 我的選單        | 申請開立活期實賬戶                        |                              |                             | ☆ 未收載選單                                          |
| <b>直</b> 我的資產          | ~           | 請選擇所當開立的帳戶                       | 1                            |                             |                                                  |
| 💄 賬戶服務                 | ^           | 2世界2五世历史产生                       | 港航 白                         |                             |                                                  |
| 轉賬匯款                   | ~           | ◆ 他市山州貨庫                         | <b>音報户</b><br>著載戶            |                             |                                                  |
| - 孙甫 FDS               |             |                                  | No see to a                  |                             |                                                  |
| CD 44-110              | $\sim$      | 人民常语期實                           | 儲蓄帳尸                         |                             |                                                  |
| 工銀速匯                   | ~           | 人民幣佔朔貨                           | 儲蓄報户                         |                             |                                                  |
| 工銀速匯                   | ~           | 人民幣活州資                           | 儲蓄賬戶<br>秋 行                  | 清除                          |                                                  |
| 工銀速匯<br>活期寶<br>申請活期實戰月 | ~<br>~<br>^ | 人民幣佔州資                           | 儲蓄賬尸<br>執 行                  | 着除                          |                                                  |

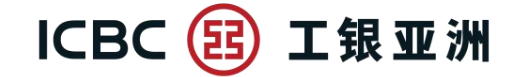

步骤 2: 拣选「填写开户信息」内的结算账户(必须是同币种的储蓄存款账户)

| 這 選單 ☆  | 我的選單   | 申請開立活期實賬戶 |                  |             | ☆ 未收藏選單 ① ※※ |
|---------|--------|-----------|------------------|-------------|--------------|
| 5 我的資產  | ~      | 1         |                  |             |              |
| 服戶服務    | ~      | 開戶聲明      | 填寫開戶信息           | 確認開戶信息      | 交易成功         |
| 轉眼匯款    | ~      | 賬戶類別:     | 港幣活期實儲蓄帳戶        |             |              |
| e秒轉-FPS | $\sim$ | 结算賬戶:     | 861823 理財e時代賬戶   | 港元储蓄 🔻      |              |
| 工銀速匯    | ~      | 貨幣:       | HKD              |             |              |
| 活期寶     | ^      | 簽署樣式:     | 參照賬戶 861823 理財eB | 特代賬戶-港元儲蓄   |              |
| 申請活期實業  | eq.    | 综合結單安排:   | 按 861823 理財e時代賬戶 | i-港元儲蓄登記地址、 | 授遞方式及周期發出    |
| 活期寶轉聚   |        | 登記郵寄地址:   | 轉交 C/O           |             |              |
| 定期存款    | ~      |           | 層數 大廈 1          |             |              |
| 網上開戶    | ~      |           | 地站L *****        |             |              |
| 票據管理    | ~      |           | 街道               |             |              |
| 常行指示    | ~      |           | 地區               |             |              |

**步骤 3**:确认符合 CRS 的申报账户要求后,选取「本人知悉及同意【声明及协议】」,然后按 「执行」

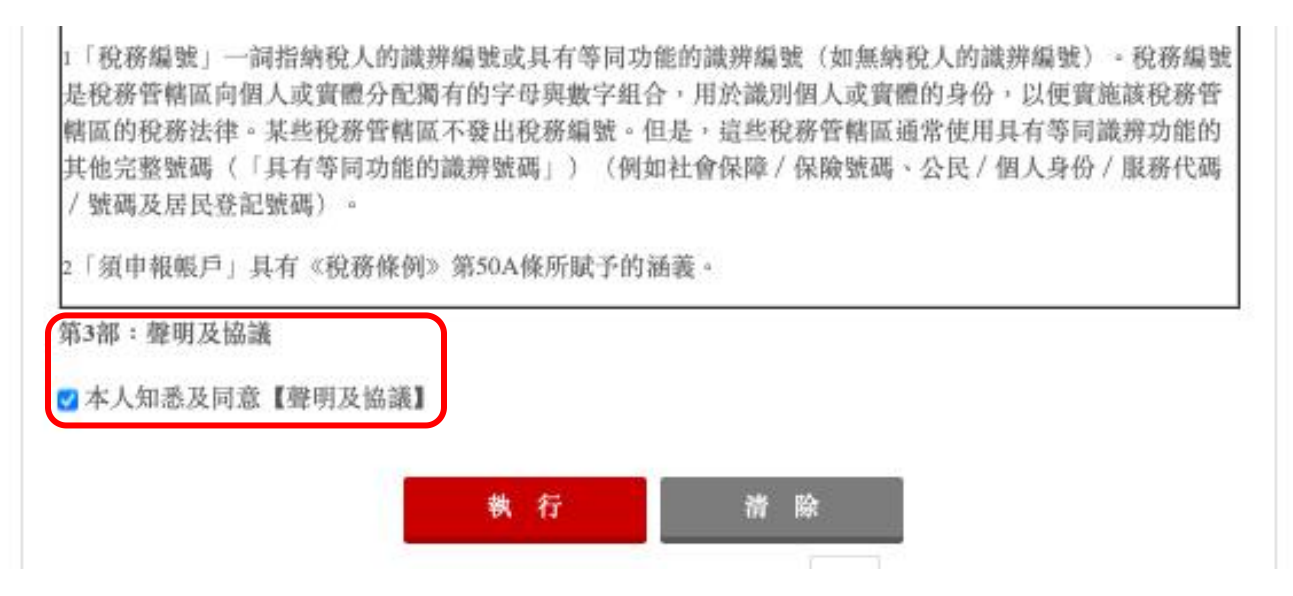

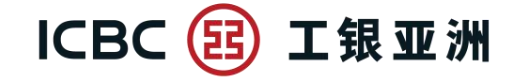

## 步骤 4: 「确认开户信息」后, 页面显示「指令提交成功」便完成

| 這 選單    | ✿ 我的選單 | 申請開立活期實賬戶 |                      |                    |               | ☆ 未収蔵       |
|---------|--------|-----------|----------------------|--------------------|---------------|-------------|
| 5 我的資產  | ~      | 1         | 2                    |                    |               | -0          |
| 殿戶服務    | ~      | 間戶聲明      | 填寫開戶信                | (息) 研              | <b>推認開戶信息</b> | 交易成功        |
| 轉賬匯款    | ~      |           | 指令提交成1               | 步 !                |               |             |
| e秒轉-FPS | ~      | Sector    | 您已完成此功               | 真交易 · 請記錄          | 参考编號。         |             |
| 工銀速匯    | ~      |           | 交易編號: 81<br>交易時間: 20 | .7<br>)21年05月13日 1 | 0:07:00 下午    |             |
| 活期寶     | ^      |           |                      |                    |               |             |
| 中請活期實   | 職戶     |           | 賬戶難別: (              | 活期寶」眼戶             |               |             |
| 活期寶轉剛   | Ł      |           | 結算賬戶: 86             | 51823 刑員           | 財e時代賬戶-港元備    | 蓄           |
| 定期存款    | ~      |           | 簽署樣式: 多              | .照賬戶 86182.        | 理財e時代期        | 戶-港元儲蓄      |
| 網上開戶    | ~      |           | 综合結單安排: 揭<br>式       | (86182 3<br>、及周期發出 | 理財e時代賬戶-港元    | 6儲蓄登記地址、投遞方 |
| 票據管理    | ~      |           | 登記郵寄地址: 桐            | 校 C/O              |               |             |
| 常行指示    | ~      |           | 履                    | 1數 大廈              |               |             |
| 投資      | ~      |           | 地                    | 14F *****          |               |             |
| 偷繳費     | ~      |           | 街                    | i道                 |               |             |
| 保險      | ~      |           | 地                    | 1至                 |               |             |

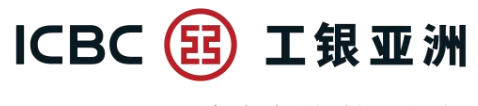

B. 「活期宝」账户转账 - 存入

**步骤1**:选择「账户服务」选单,按「活期宝」选单内的「活期宝转账」。活期宝登记期会在 页内显示 (登记期内可以存入/转出款项;登记期外只可以转出款项)

**步骤 2**: 付款账户已设定为开户时确认及按活期宝优惠指定币种之结算账户; 收款账户已设定 为同币种之活期宝主账户, 所以无须选择

步骤 3: 输入转账金额(当次活期宝优惠的最低转账金额会在转账金额下显示)

| 這 選單 ☆我!          | 的選單 | 期實轉賬           |                  | ☆ 未收藏選單     | ① 交易提示  |
|-------------------|-----|----------------|------------------|-------------|---------|
| <b>益</b> 我的資產     | ~   |                | 2                | 3           |         |
| 💄 眼戶服務            | ~   | 填寫轉賬資訊         | 確認轉賬資訊           | 轉眼成功        |         |
| 轉賬匯款              | ~   | 登記期: 2021-05-0 | 1 至 2021-05-31   |             |         |
| e秒轉-FPS           | ~   | 44 W -4-10 M   | agut             |             |         |
| 工銀速匯              | ~   | 臀股方式: 存入       | 495 EL           |             |         |
| 活期寶               | ^   | 付款信息           |                  |             |         |
| 申請活期實賬戶           |     | 付款賬號: 861823   | 哩財e時代賬戶-外幣儲蓄     | ; ▼ 幣種: USD |         |
| 活期寶轉賬             |     | 可用餘額:          | 1,000.00         |             |         |
| 定期存款              | ~   | 收款信息           |                  |             |         |
| 銅上開戶              | ~   | 收款賬號: 86182;   | 「活期寶」賬戶          | ▼ 幣種: USD   |         |
| 票據管理              | ~   |                |                  |             | $\prec$ |
| 常行指示              | ~   | 款項信息<br>       |                  |             |         |
| 🗹 投資              | ~   | 轉眼金額: USD 1    | 000              |             |         |
| <mark>新 繳費</mark> | ~   | 最低轉跟           | 金額: USD 1,000.00 |             |         |
| 😰 保險              | ~   | 轉賬方式: 即時       | 4                |             |         |
| 🔮 貸款              | ~   |                | 99° (b)          |             |         |
| ■ 信用卡             | ~   |                | y                | A.A.        |         |

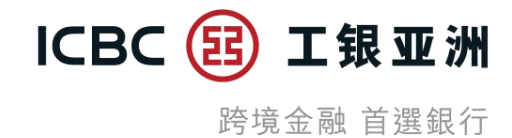

步骤 4: 确认转账信息正确后, 按「确定」

**步骤 5**:页面显示「指令提交成功」便完成

| 這 選單 ☆ 採          | 我的選單   | 活期實轉賬       |             |              |                                     |      | ☆ 未收載選挙 |
|-------------------|--------|-------------|-------------|--------------|-------------------------------------|------|---------|
| <b>直</b> 我的資產     | ~      |             |             |              | 2                                   |      |         |
| 🚨 眼戶服務            | ^      |             | 填寫轉賬資訊      |              | 確認轉賬資訊                              | 轉賬成功 |         |
| 轉賬匯款              | ~      |             |             | 指令提3         | 这成功!                                |      |         |
| e秒轉-FPS           | ~      |             | $\sim$      | 您已完成         | <b>成此項交易。請記錄參考編號。</b>               | 6    |         |
| 工銀速匯              | ~      |             |             | 交易編9<br>交易時間 | 虎: 817<br>罰: 2021年05月13日 10:04:00 下 | 午    |         |
| 活期寶               | ^      | 11-10-20-00 |             |              |                                     |      |         |
| 申請活期實最戶           | 5      | 竹款信息        | AL NAME THE |              |                                     |      |         |
| 活期實轉聚             |        |             | 竹底現金北: 8    | 6182:        | 理財e時代賬戶-外幣儲蓄                        |      |         |
| 定期存款              | ~      |             | गर सत्राः ( | ISD          |                                     |      |         |
| 銅上開戶              | ~      | 收款信息        |             |              |                                     |      |         |
| 票據管理              | $\sim$ |             | 收款服號: 8     | 61822        | 「活期寶」賬戶                             |      |         |
| 常行指示              | ~      |             | 幣種: し       | ISD          |                                     |      |         |
| ☑ 投資              | ~      | 款項信息        |             |              |                                     |      |         |
| <mark>洏</mark> 繳費 | ~      |             | 幣種: (       | ISD          |                                     |      |         |
| 💼 保險              | ~      |             | 観影会節·1      | 000.00       |                                     |      |         |
| 🕏 貸款              | ~      |             | 轉聚方式: 目     | 印時           |                                     |      |         |
| ■ 信用卡             | ~      |             |             |              |                                     |      |         |
| ◎電子服務             | ~      |             |             | 保存           | 打印                                  | 繼續轉眼 |         |
| • 客戶服務            | ~      |             |             |              |                                     |      |         |

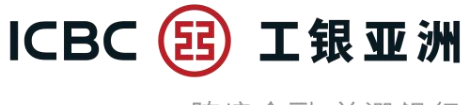

#### C. 「活期宝」账户转账 - 转出

**步骤1**:选择「账户服务」选单,按「活期宝」选单内的「活期宝转账」。活期宝登记期会在 页内显示 (登记期内可以存入/转出款项;登记期外只可以转出款项)

**步骤 2**:选择付款账户 (即已开立的活期宝子账户),收款账户已设定为开户时确认之结算账户) **步骤 3**:输入转账金额

| 這選單 ☆我        | 的選單    | 括期實轉聚                         | ☆ 未收藏選單 | ① 文藝提示 |
|---------------|--------|-------------------------------|---------|--------|
| <b>直</b> 我的資產 | ~      | 2                             |         |        |
| 皇 殿戶服務        | ^      | 填寫轉賬資訊 確認轉賬資訊                 | 轉賬成功    |        |
| 轉賬匯款          | $\sim$ | 登記期: 2021-05-01 至 2021-05-31  |         |        |
| e秒轉-FPS       | ~      | ·藏耶方式· 友入 · 藏山                |         |        |
| 工銀速匯          | $\sim$ | TONUS 24. UTX                 |         |        |
| 活期寶           | ~      | 付款信息                          |         |        |
| 申請活期寶賬戶       |        | 付款賬號: 861822 -00001 「活期寶」賬戶 ▼ | 幣種: USD |        |
| 活期實轉戰         |        | 可用餘額: 500.00                  |         |        |
| 定期存款          | ~      | 收款信息                          |         |        |
| 網上開戶          | ~      | 收款賬號: 861823 理財e時代賬戶-外幣儲蓄 ▼   | 幣種: USD |        |
| 票據管理          | $\sim$ | dikengg bin da                |         | $\leq$ |
| 常行指示          | ~      | 款項信息<br>第四人前 USD 440          |         |        |
| 🛛 投資          | ~      | 轉敗金額: USD 100                 |         |        |
| 論繳費           | ~      | 轉賬方式: 即時                      |         |        |
| 💼 保險          | ~      | The second second             |         |        |
| 🔮 貸款          | ~      |                               |         |        |

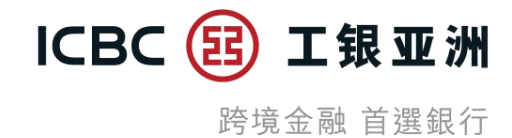

步骤 4: 确认转账信息正确后, 按「确定」

### **步骤 5**:页面显示「指令提交成功」便完成

| 這 選單 ☆ 🕯           | 我的選單   | 活期實轉賬        |                 |            |                                                                                                    |      | ☆ 未收藏選挙 |
|--------------------|--------|--------------|-----------------|------------|----------------------------------------------------------------------------------------------------|------|---------|
| ▲我的資產              | ~      |              |                 |            | 2                                                                                                    | 3    |         |
| ▲ 眼戶服務             | ^      | 1            | 資寫轉賬資訊          |            | 確認轉賬資訊                                                                                                    | 轉眼成功 |         |
| 轉賬匯款               | ~      |              |                 | 指令损        | 交成功!                                                                                                    |      |         |
| e秒轉-FPS            | ~      |              | $\checkmark$    | 您已完        | 成此項交易。諸記錄參考編號。                                                                                                   |      |         |
| 工銀速匯               | ~      |              |                 | 交易編<br>交易時 | 號: 817<br> 閒: 2021年05月13日 10:05:00 下午                                                                            |      |         |
| 活期寶                | $\sim$ | 1.1.46.24.04 |                 |            |                                                                                                    |      |         |
| 申請活期實賬戶            | 3      | 竹歌信息         | 71-46-m/mk.     |            | and the second of the second second second second second second second second second second second second second |      |         |
| 活期實轉聚              |        |              | 11380,982382: 8 | \$61822    | -00001 「沽翔質」賬户                                                                                                   |      |         |
| 定期存款               | $\sim$ |              | vir till (      | JSD        |                                                                                                    |      |         |
| 網上開戶               | $\sim$ | 收款信息         |                 |            |                                                                                                    |      |         |
| 票據管理               | $\sim$ |              | 收款賬號: 8         | 61823      | 理財e時代賬戶-外幣儲蓄                                                                                                    |      |         |
| 常行指示               | ~      |              | 幣種: し           | JSD        |                                                                                                    |      |         |
| 💟 投資               | ~      | 款項信息         |                 |            |                                                                                                    |      |         |
| <mark>íí</mark> 繳費 | ~      |              | 幣種: (           | JSD        |                                                                                                    |      | 20      |
| 🔋 保験               | ~      |              | 鎮影会新·1          | 00.00      |                                                                                                    |      |         |
| 🔮 貸款               | ~      |              | 轉賬方式: 1         | 即時         |                                                                                                    |      |         |
| ■信用卡               | ~      |              |                 |            |                                                                                                    |      |         |
| ◎電子服務              | ~      |              |                 | 保存         | 打印                                                                                                    | 纖纖轉賬 |         |
| • 安戶服務             | ~      |              |                 |            |                                                                                                    |      |         |

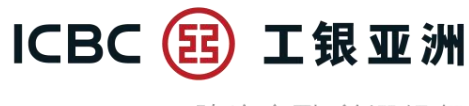

#### D. 查询「活期宝」账户记录

|              |    | 我的資產淨值 2,92       | 28.43  | 值港幣        |     |           |            |              |
|--------------|----|-------------------|--------|------------|-----|-----------|------------|--------------|
| 我的資產         | ^  | 9# D#             |        |            |     |           |            |              |
| 資産總費         |    |                   | ſ      | <b>V</b> # | 款   |           | 6,861.07 > | 轉賬匯款         |
| 存款最戶概覽       |    | 77市出年面留<br>外幣结單儲蓄 | 86153  | ă          | EUR | 0.00      | 0.00       | H 12 SEA     |
|              |    | 理财e時代最戶·港元往来      | 861823 | Q          | HKD | 0.00      | 0.00       | 用立定期         |
| 我的投資         |    | 理除·時代最戶·能元儲蓄      | 861823 | 0          | HKD | 0.07      | 0.07       | 開立定期         |
| 期報活動查询       |    | 理财=時代联月-外幣儲蓄      | 861823 | $\odot$    | USD | 100.00    | 776.71     | 開立定期         |
|              |    | 理财e時代賬戶-定期存款      | 861823 |            | N/A | N/A       | 0.00       |              |
| 服戶記錄查詢       |    | 理财e時代賬戶·美元往来      | 861823 | $\odot$    | USD | 0.00      | 0.00       | 開立定期         |
|              |    | 理财e時代账户·人民幣往来     | 861823 | $\odot$    | CNY | 0.00      | 0.00       | 開立定業         |
| 活期實賬戶記錄      | 查詢 | 理财=時代賬戶-人民幣儲蓄     | 861823 | 0          | CNY | 71,336.35 | 85,999.25  | 開立定業         |
| W CORRA      |    | 活期實職戶             | 861822 |            | USD | 3,400.00  | 26,361.05  | 查询明解         |
| Pact- micros | ~  | 活期實能戶             | 861822 |            | CNY | 0.00      | 0.00       | 查询明和         |
| 49-04        | ~  | 活期實暖戶             | 861822 |            | HKD | 0.00      | 0.00       | <b>在</b> 前明和 |

**步骤1**:于「资产总览页」内按「存款」的下箭头图案,然后按「查询明细」跳转至「活期宝 账户记录查询页」

**步骤 2**: 「活期宝账户记录查询页」内可以查到活期宝主账户,以及主账户下已开立的子账户。 每一个活期宝子账户纪录右方附有「明细」及「转账」键,按「明细」会跳转至「活期宝账户 记录查询明细页」;按「转账」会跳转至「活期宝转账页」

| Ⅲ 選單 🕻  | 我的選單 | 活期實賬戶記錄查該 | <b>H</b>   |        |     |          |          |    |    | ☆ 未收藏課 |
|---------|------|-----------|------------|--------|-----|----------|----------|----|----|--------|
| ▲ 我的資產  | ^    | 活期        | 實賬戶號碼      | 86182  | 2 ; | 活期實賬戶    |          | •  |    |        |
| 資產總覽    |      |           |            |        |     |          |          |    |    |        |
| 存款賬戶概覽  |      |           |            |        |     | 查詢       |          |    |    |        |
| 我的投资    |      | 服戶記錄查詢    |            |        |     |          |          |    |    |        |
| 網銀活動查詢  |      | 最新總結餘(    | USD)2,500. | 00     |     |          |          |    |    |        |
| 賬戶記錄查詢  |      |           |            |        |     |          |          |    |    |        |
| 活期實賬戶記錄 | 後在向  | 賬戶類別      | 賬戶         | 號碼     | 幣種  | 賬面餘額     | 可用餘額     | 狀態 | 操  | 作      |
| 🚨 賬戶服務  | ×.   | 活期實態戶     | 861822     | 00001  | USD | 500.00   | 500.00   | 正常 | 明想 | 修服     |
| ☑ 投資    | ~    | 活期實驗戶     | 861822     | -00002 | USD | 0.00     | 0.00     | 正常 | 明細 | 修职     |
| 新 繳費    | ~    | 活期實職戶     | 861821     | -00003 | USD | 1,000.00 | 1,000.00 | 正常 | 明組 | 修取     |
| 🛱 保險    | ~    | 活期實職戶     | 861822     | -00004 | USD | 1,000.90 | 1,000.00 | 正常 | 明編 | 轉跟     |
| 🔗 貸款    | ~    |           |            |        |     | < 1      | >        |    |    |        |

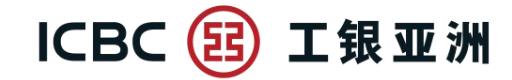

步骤 3: 「活期宝账户记录查询明细页」显示活期宝子账户的交易时间、类型及交易金额

| ≔ 選單                | ☆我的選單 | 活期實賬戶記錄 | <b>在</b> 詢          |                 |                      |              | ☆ 未收藏選單  |
|---------------------|-------|---------|---------------------|-----------------|----------------------|--------------|----------|
| ▲我的資產               | ^     | 活期      | 寶子最戶號碼: 861822      | -00001          |                      |              |          |
| 資產總覽                |       |         | 幣種: USD             |                 |                      |              |          |
| 存款賬戶概勞              | ž     |         | 查詢日期: 今日            | 最近五             | 日最近                  | 三十日          |          |
| 我的投资                |       |         | 由                   | Li              | 重                    | <u>(111)</u> |          |
| 網銀活動查詢              | ĺd    |         |                     |                 |                      | Value        |          |
| 服戶記錄查請              | U     |         | 查詢                  | 返回              | a,                   | Excel下載      |          |
| 活期實賬戶証              | 已錄查詢  | 活期賬戶記   | 錄查詢                 |                 |                      |              |          |
| ▲ 账户服務              | ~     | 銀行眼睛    | : 861822            | 16              | 到夕:                  |              |          |
| 🛛 投資                | ~     | 服戶種類    | : 活期實 日期: 2         | 021-04-14- 2021 | 加口:<br>1-05-13 幣種: U | ISD          |          |
| 渝繳費                 | ~     |         |                     |                 |                      |              |          |
| 💼 保險                | ~     |         | 交易時間 ▼              | 業務類型            | 收入金額                 | 支出金額         | 賬面餘額     |
| 🔗 貸款                | ~     | $\odot$ | 2021-05-13 01:05:34 | 轉賬支出            |                      | 500.00       | 500.00   |
| ■信用卡                | ~     | $\odot$ | 2021-05-13 01:01:53 | 尊根文出            | 2.44                 | 500.00       | 1,000.00 |
| ③電子服務               | ~     | $\odot$ | 2021-05-01 00:06:57 | 轉賬存入            | 1,500.00             | 11           | 1,500.00 |
| ▲客戶服務               | ~     | 合計      | 124                 | <u></u>         | 1,500.00             | 1,000.00     | - / -    |
| 2 網上客戶中心            | > ~   |         |                     | < 1             | >                    |              |          |
| 局田会務協計書             |       |         |                     |                 |                      |              |          |
| 2776 MC 26 404 01 8 | a ~   |         |                     | 打印              | þ                    |              |          |